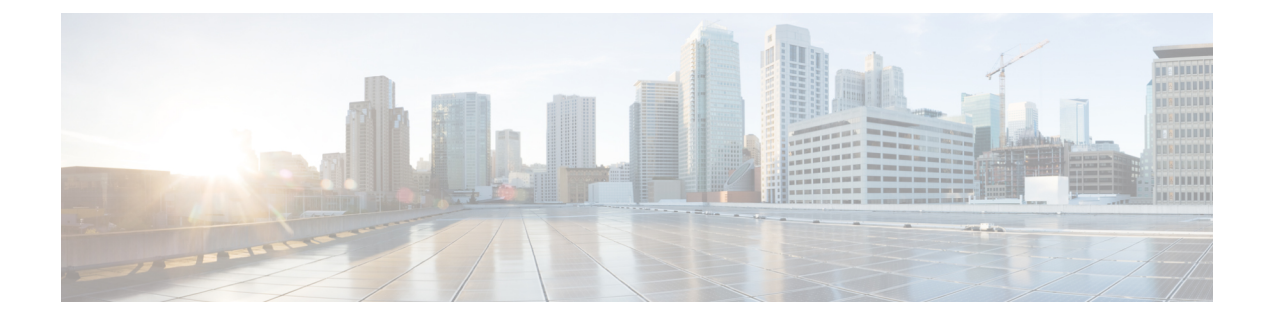

# **OCSP Response Stapling**

The OCSP Response Stapling feature allows you to check the validity of a peer's user or device credentials contained in a digital certificate using Online Certificate Status Protocol (OCSP).

- Information About OCSP Response Stapling, on page 1
- How to Configure OCSP Response Stapling, on page 1
- Additional References for OCSP Response Stapling, on page 6
- Feature Information for Overview of Cisco TrustSec, on page 7

## Information About OCSP Response Stapling

### **Overview of OCSP Response Stapling**

Online Certificate Status Protocol (OCSP) is a method to check certificate revocation when a peer has to retrieve this revocation information and then validate it to check the certificate revocation status. In this method, the certification revocation status is limited by the peer's ability to reach an OCSP responder through the cloud or by the certificate sender's performance in retrieving the certificate revocation-information.

OCSP response stapling supports a new method to fetch the OCSP response for a device's own certificates. This feature allows the device to obtain its own certificate revocation information by contacting the OCSP server and then sending this result along with its certificates directly to the peer. As a result, the peer does not require to contact the OCSP responder.

## How to Configure OCSP Response Stapling

### **Configuring PKI Client to Request EKU Attribute**

Perform this task to configure OCSP (Online Certificate Status Protocol) response stapling.

#### SUMMARY STEPS

- 1. enable
- **2**. configure terminal
- 3. crypto pki trustpoint name

- 4. ocsp url url
- 5. eku request attribute
- 6. match eku attribute
- 7. revocation-check *method1* [*method2* [*method3*]]
- 8. exit
- 9. exit
- **10**. show cry pki counters

#### **DETAILED STEPS**

|        | Command or Action                                                     | Purpose                                                                                                    |  |
|--------|-----------------------------------------------------------------------|----------------------------------------------------------------------------------------------------|--|
| Step 1 | enable                                                                | Enables privileged EXEC mode.                                                                                                    |  |
|        | Example:                                                              | <b>a.</b> Enter your password if prompted.                                                                                                    |  |
|        | Device> enable                                                        |                                                                                                    |  |
| Step 2 | configure terminal                                                    | Enters global configuration mode.                                                                                                    |  |
|        | Example:                                                              |                                                                                                    |  |
|        | Device# configure terminal                                            |                                                                                                    |  |
| Step 3 | crypto pki trustpoint name                                            | Declares the trustpoint and a given name and enters                                                                                                    |  |
|        | Example:                                                              | ca-trustpoint configuration mode.                                                                                                    |  |
|        | Device(config)# crypto pki trustpoint msca                            |                                                                                                    |  |
| Step 4 | ocsp url url                                                          | The <i>url</i> argument specifies the URL of an OCSP server                                                                                                    |  |
|        | Example:                                                              | so that the trustpoint can check the certificate status. The URL overrides the URL of the OCSP server (if one exist in the Authority Info Access (AIA) extension of the certificate. All certificates associated with a configured to the true of the true of the |  |
|        | Device(ca-trustpoint)# ocsp url http://ocsp-server                    |                                                                                                    |  |
|        | Example:                                                              | be a hostname, IPv4 address, or an IPv6 address.                                                                                                    |  |
|        | Device(ca-trustpoint)# ocsp url<br>http://10.10.10.1:80               | Note Make sure that the OCSP request url is configured with the ocsp url <i>url</i> command                                                                                                    |  |
|        | Example:                                                              | and not with an http-proxy server.                                                                                                    |  |
|        | <pre>Device(ca-trustpoint)# ocsp url http://[2001DB8:1:1::2]:80</pre> |                                                                                                    |  |
| Step 5 | eku request attribute                                                 | Requests to include specified eku <i>attribute</i> in the certificate. This request, when configured on the PKI client, will be sent to the CA server during enrollment.                                                                                                    |  |
|        | Example:                                                              |                                                                                                    |  |
|        | Device(ca-trustpoint)# eku request ssh-client                         | The <i>attribute</i> argument can be one of the following:                                                                                                    |  |
|        |                                                                       | • client-auth                                                                                                    |  |
|        |                                                                       | • code-signing                                                                                                    |  |
|        |                                                                       | • email-protection                                                                                                    |  |
|        |                                                                       | • ipsec-end-system                                                                                                    |  |
|        |                                                                       |                                                                                                    |  |

I

|        | Command or Action                                                           | Purpose                                                                                                    |
|--------|-----------------------------------------------------------------------------|----------------------------------------------------------------------------------------------------|
|        |                                                                             | • ipsec-tunnel                                                                                                    |
|        |                                                                             | • ipsec-user                                                                                                    |
|        |                                                                             | • ocsp-signing                                                                                                    |
|        |                                                                             | • server-auth                                                                                                    |
|        |                                                                             | • time-stamping                                                                                                    |
|        |                                                                             | • ssh-server                                                                                                    |
|        |                                                                             | • ssh-client                                                                                                    |
| Step 6 | match eku attribute                                                         | Allows PKI to validate a peer certificate only if the                                                                                                 |
|        | Example:                                                                    | validation fails.                                                                                                    |
|        | Device(ca-trustpoint)# match eku client-auth                                | The <i>attribute</i> argument can be one of the following:                                                                                            |
|        |                                                                             | • client-auth                                                                                                    |
|        |                                                                             | • code-signing                                                                                                    |
|        |                                                                             | email-protection                                                                                                    |
|        |                                                                             | • ipsec-end-system                                                                                                    |
|        |                                                                             | • ipsec-tunnel                                                                                                    |
|        |                                                                             | • ipsec-user                                                                                                    |
|        |                                                                             | • ocsp-signing                                                                                                    |
|        |                                                                             | • server-auth                                                                                                    |
|        |                                                                             | • time-stamping                                                                                                    |
|        |                                                                             | • ssh-server                                                                                                    |
|        |                                                                             | • ssh-client                                                                                                    |
| Step 7 | <b>revocation-check</b> <i>method1</i> [ <i>method2</i> [ <i>method3</i> ]] | (Optional) Checks the revocation status of a certificate.                                                                                             |
|        | Example:                                                                    | <ul> <li>crlCertificate checking is performed by a CRL.<br/>This is the default option.</li> </ul>                                                    |
|        | <pre>Device(ca-trustpoint)# revocation-check ocsp none</pre>                | <ul> <li>noneCertificate checking is ignored.</li> </ul>                                                                                              |
|        |                                                                             | • ocspCertificate checking is performed by an OCSP server.                                                                                            |
|        |                                                                             | If a second and third method are specified, each method<br>will be used only if the previous method returns an error,<br>such as a server being down. |

I

|         | Command or Action             | Purpose                                                     |
|---------|-------------------------------|-------------------------------------------------------------|
| Step 8  | exit                          | Exits ca-trustpoint configuration mode and returns to globa |
|         | Example:                      | configuration mode.                                         |
|         | Device(ca-trustpoint)# exit   |                                                             |
| Step 9  | exit                          | Returns to privileged EXEC mode.                            |
|         | Example:                      |                                                             |
|         | Device(config)# exit          |                                                             |
| Step 10 | show cry pki counters         | (Optional) Displays the PKI counters of the device.         |
|         | Example:                      |                                                             |
|         | Device# show cry pki counters |                                                             |

### **Configuring PKI Server to Include EKU Attributes**

Perform this task to configure OCSP (Online Certificate Status Protocol) response stapling.

#### **SUMMARY STEPS**

- 1. enable
- 2. configure terminal
- 3. ip http server
- 4. crypto pki server cs-label
- 5. eku request attribute
- 6. exit
- 7. exit
- 8. show crypto pki counters

#### **DETAILED STEPS**

|        | Command or Action              | Purpose                                    |
|--------|--------------------------------|--------------------------------------------|
| Step 1 | enable                         | Enables privileged EXEC mode.              |
|        | Example:                       | <b>a.</b> Enter your password if prompted. |
|        | Device> enable                 |                                            |
| Step 2 | configure terminal             | Enters global configuration mode.          |
|        | Example:                       |                                            |
|        | Device# configure terminal     |                                            |
| Step 3 | ip http server                 | Enables the HTTP server on your system.    |
|        | Example:                       |                                            |
|        | Device(config)# ip http server |                                            |

|        | Command or Action                            | Purpose                                                                                                    |  |
|--------|----------------------------------------------|----------------------------------------------------------------------------------------------------|--|
| Step 4 | crypto pki server <i>cs-label</i>            | Defines a label for the certificate server and enters certificate server configuration mode.                             |  |
|        | Device(config)# crypto pki server server-pki | <b>Note</b> If you manually generated an RSA key pair, the <i>cs-label</i> argument must match the name of the key pair. |  |
| Step 5 | eku request attribute                        | Requests to include specified eku attribute in the certificate.                                                          |  |
|        | Example:                                     | The <i>attribute</i> argument can be one of the following:                                                               |  |
|        | Device(cs-server)# eku request ssh-server    | • client-auth                                                                                                    |  |
|        |                                              | • code-signing                                                                                                    |  |
|        |                                              | • email-protection                                                                                                    |  |
|        |                                              | • ipsec-end-system                                                                                                    |  |
|        |                                              | • ipsec-tunnel                                                                                                    |  |
|        |                                              | • ipsec-user                                                                                                    |  |
|        |                                              | • ocsp-signing                                                                                                    |  |
|        |                                              | • server-auth                                                                                                    |  |
|        |                                              | • time-stamping                                                                                                    |  |
|        |                                              | • ssh-server                                                                                                    |  |
|        |                                              | • ssh-client                                                                                                    |  |
| Step 6 | exit                                         | Exits cs-server configuration mode and returns to global configuration mode.                                             |  |
|        | Example:                                     |                                                                                                    |  |
|        | Device(cs-server)# exit                      |                                                                                                    |  |
| Step 7 | exit                                         | Returns to privileged EXEC mode.                                                                                         |  |
|        | Example:                                     |                                                                                                    |  |
|        | Device(config)# exit                         |                                                                                                    |  |
| Step 8 | show crypto pki counters                     | (Optional) Displays the PKI counters of the device.                                                                      |  |
|        | Example:                                     |                                                                                                    |  |
|        | Device# show crypto pki counters             |                                                                                                    |  |

### Example

The following is sample output from the show crypto pki counters.

Device# show crypto pki counters PKI Sessions Started: 0 PKI Sessions Ended: 0 PKI Sessions Active: 0 Successful Validations: 0 Failed Validations: 0 Bypassed Validations: 0 Pending Validations: 0 CRLs checked: 0 CRL - fetch attempts: 0 CRL - failed attempts: 0 CRL - rejected busy fetching: 0 OCSP - fetch requests: 0 OCSP - received responses: 0  $\ensuremath{\texttt{OCSP}}$  - failed attempts: 0 OCSP - staple requests: 0 AAA authorizations: 0

## **Additional References for OCSP Response Stapling**

| Related Topic      | Document Title                                                                                                    |
|--------------------|----------------------------------------------------------------------------------------------------|
| Cisco IOS commands | Master Command List, All Releases                                                                                                    |
| Security commands  | <ul> <li>Cisco IOS Security Command Reference Commands<br/>A to C</li> <li>Cisco IOS Security Command Reference Commands<br/>D to L</li> <li>Cisco IOS Security Command Reference Commands<br/>M to R</li> <li>Cisco IOS Security Command Reference Commands<br/>S to Z</li> </ul> |

#### **Related Documents**

#### **Standards and RFCs**

| Standard/RFC | Title                                                                                                 |
|--------------|----------------------------------------------------------------------------------------------------|
| RFC 2560     | X.509 Internet Public Key Infrastructure Online Certificate Status Protocol - OCSP                    |
| RFC 4806     | Online Certificate Status Protocol (OCSP) Extensions to IKEv2                                         |
| RFC 5280     | Internet X.509 Public Key Infrastructure Certificate and Certificate Revocation List (CRL)<br>Profile |
| RFC 6187     | X.509v3 Certificates for Secure Shell Authentication                                                  |
| RFC 6066     | Transport Layer Security (TLS) Extensions: Extension Definitions                                      |

#### MIBs

| MB | MIBs Link                                                                                                    |
|----|----------------------------------------------------------------------------------------------------|
|    | To locate and download MIBs for selected platforms, Cisco IOS releases, and feature sets, use Cisco MIB Locator found at the following URL: |
|    | http://www.cisco.com/go/mibs                                                                                                    |

#### **Technical Assistance**

| Description                                                                                                    | Link                         |
|----------------------------------------------------------------------------------------------------|------------------------------|
| The Cisco Support website provides extensive online resources, including documentation and tools for troubleshooting and resolving technical issues with Cisco products and technologies.                                                                            | http://www.cisco.com/support |
| To receive security and technical information about your products, you can<br>subscribe to various services, such as the Product Alert Tool (accessed from<br>Field Notices), the Cisco Technical Services Newsletter, and Really Simple<br>Syndication (RSS) Feeds. |                              |
| Access to most tools on the Cisco Support website requires a Cisco.com user ID and password.                                                                                                    |                              |

### Feature Information for Overview of Cisco TrustSec

The following table provides release information about the feature or features described in this module. This table lists only the software release that introduced support for a given feature in a given software release train. Unless noted otherwise, subsequent releases of that software release train also support that feature.

Use Cisco Feature Navigator to find information about platform support and Cisco software image support. To access Cisco Feature Navigator, go to www.cisco.com/go/cfn. An account on Cisco.com is not required.

Table 1: Feature Information for Overview of Cisco TrustSec

| Feature Name                     | Releases                 | Feature Information                 |
|----------------------------------|--------------------------|-------------------------------------|
| IPv6 enablement - Inline Tagging | Cisco IOS XE Fuji 16.8.1 | The support for IPv6 is introduced. |

I